بسم الله الرحمن الرحيم يشرفني ان اقدم للقراء الاعزاء كتاب شرح اعداد الاتصال بالانترنت عن طريق البرودباند و هو مستخدم من قبل اكثر مكاتب خدمة الانترنت المنزلي والشرح خاص بنظام Windows 7 المنزلي والشرحة التحكم ونختار كما موضح بالصورة المعرية

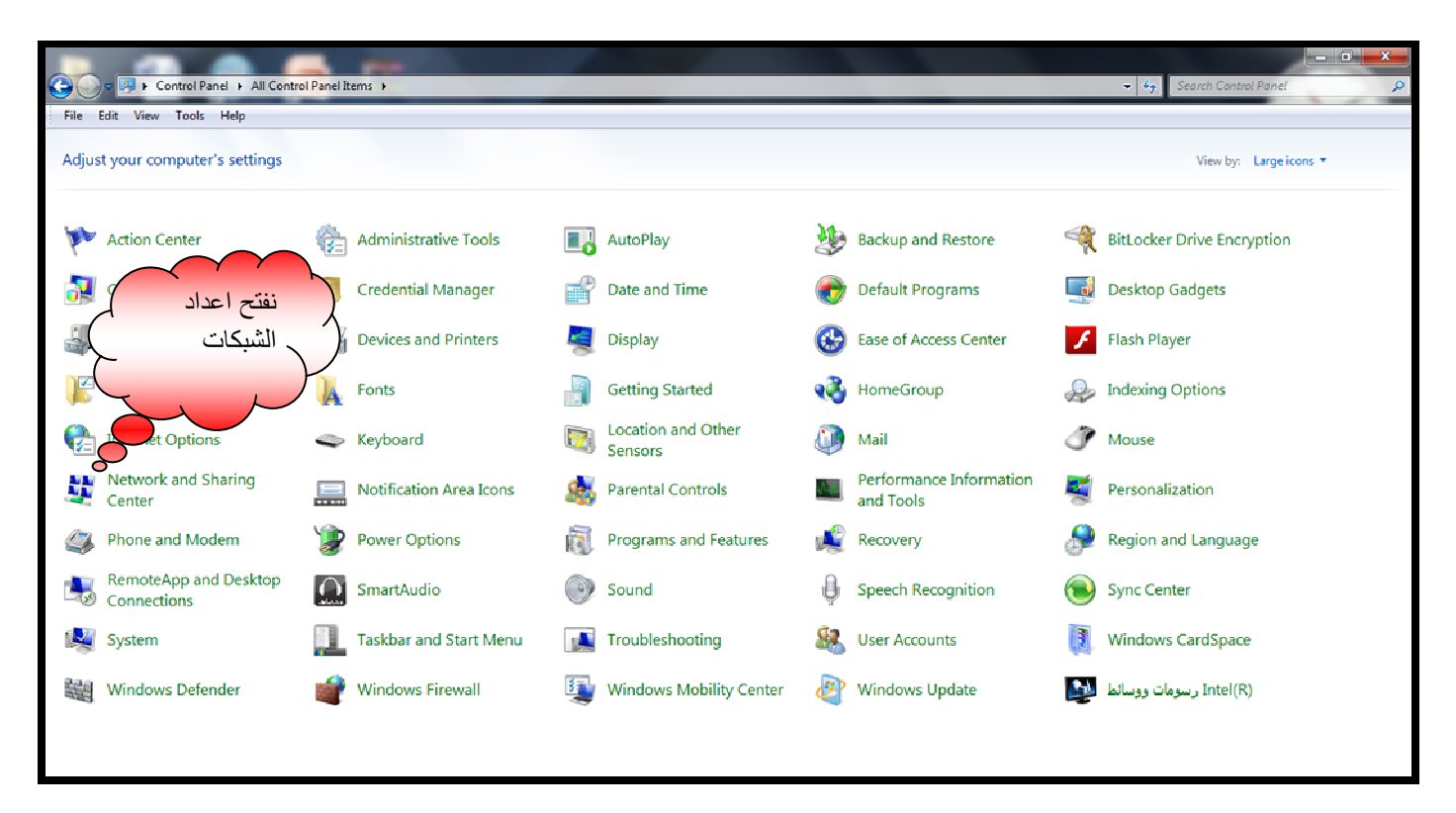

#### ٢. نختار انشاء اتصال شبكي جديد

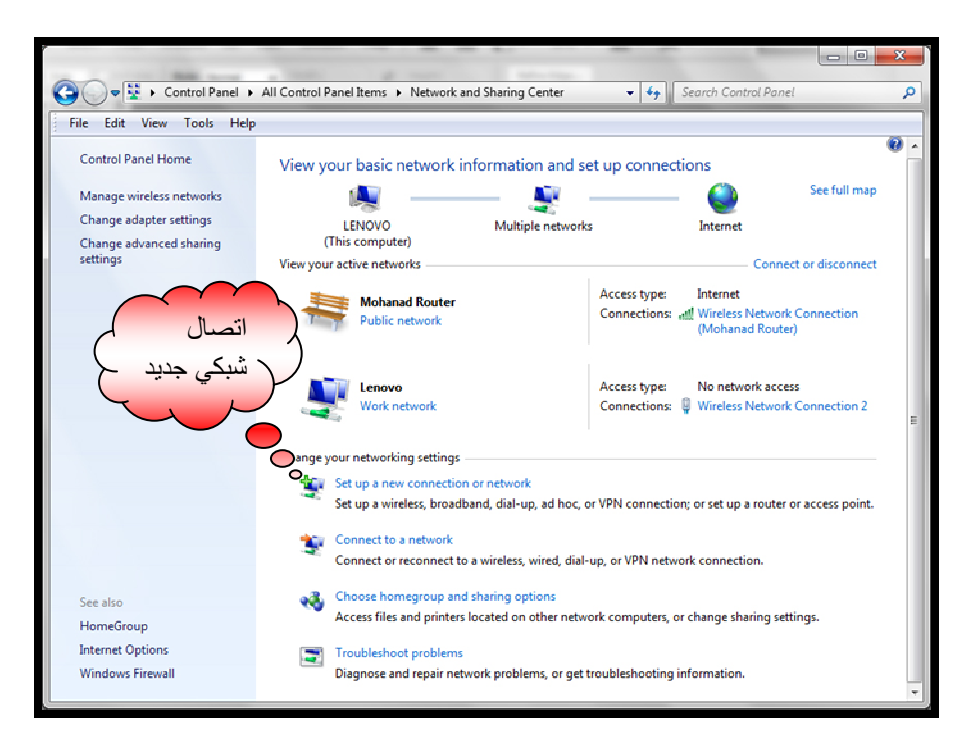

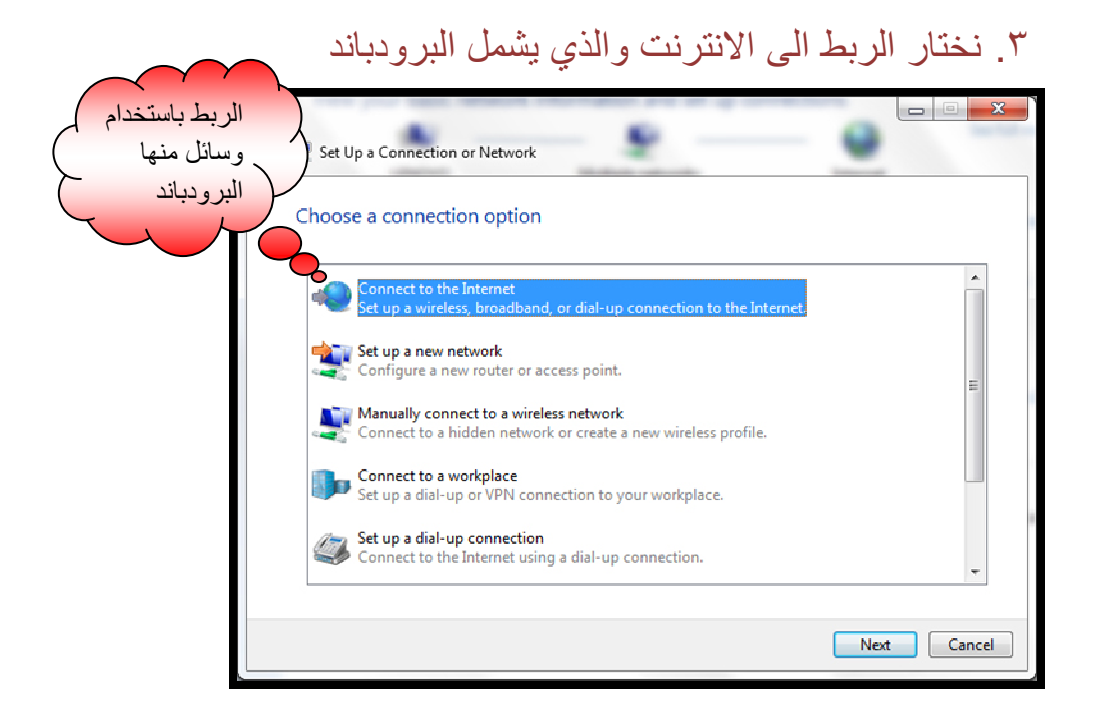

٤ ثم نختار كما موضح

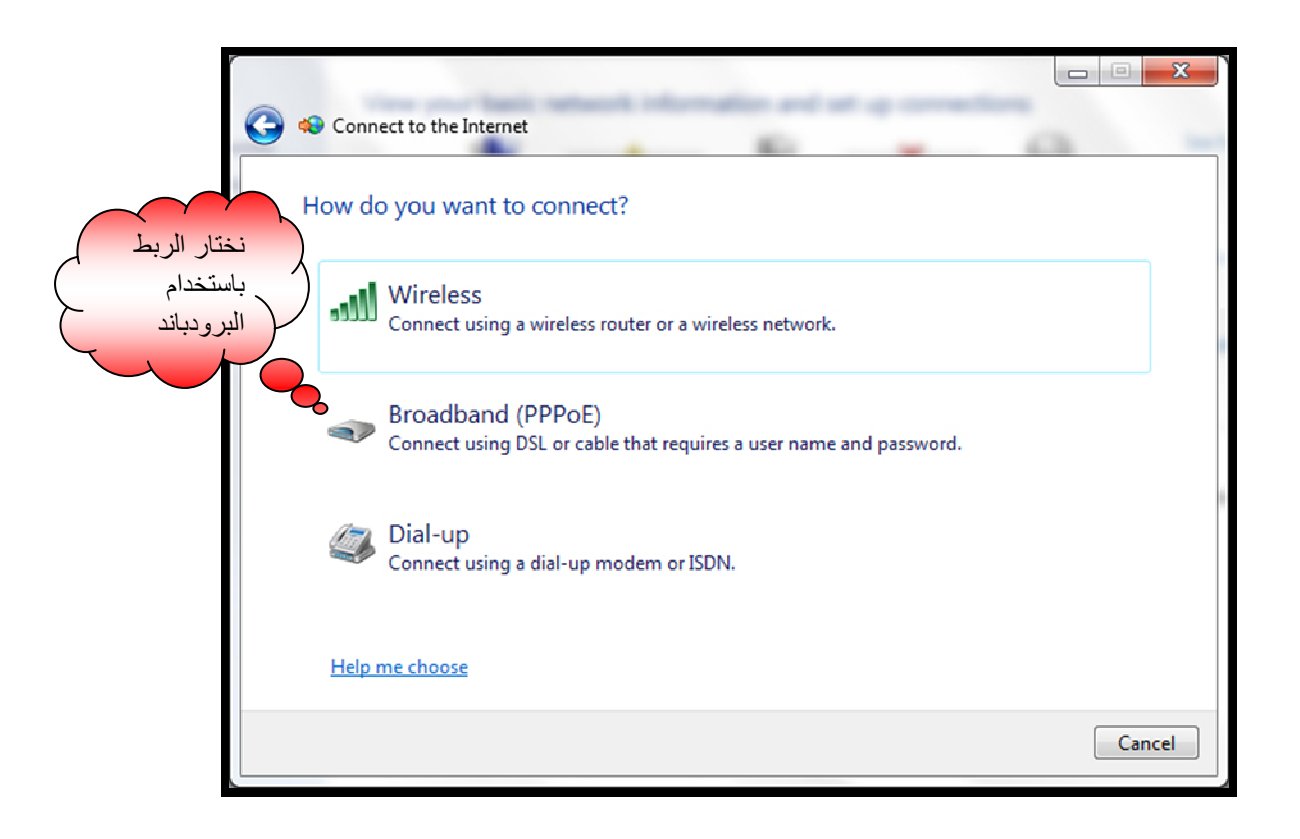

# ه. نملأ خانتي اسم المستخدم وكلمة السر بالمعلومات التي اعطيت الينا من قبل صاحب مكتب خدمة الانترنت

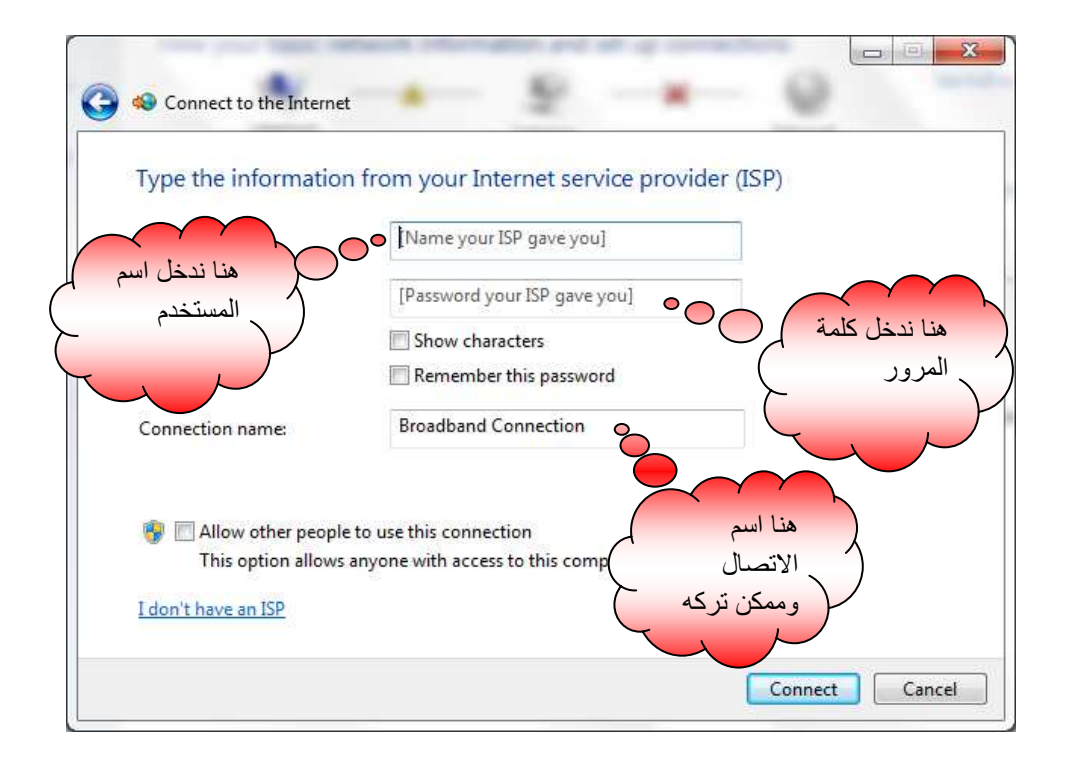

## ٦. نذهب الى الايقونة التي بجوار ايقونة الصوت ونضغط كلك

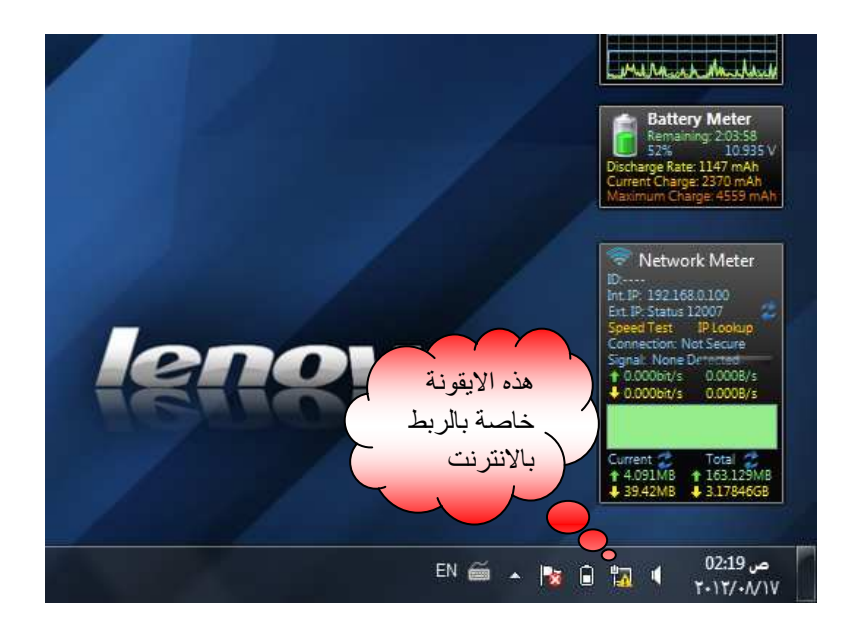

#### ٧ ستظهر لنا مجموعة من وسائل الربط ومنها البرود باند

التي قمنا بانشائها لاحظ لم اغير اسم الربط فبقي Broadband Connection

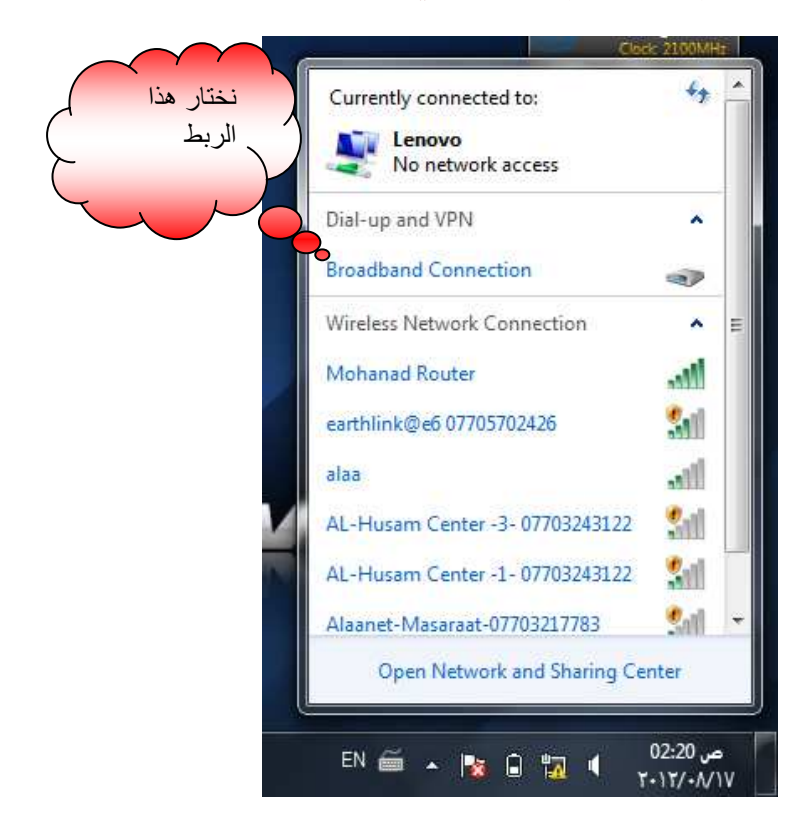

## ۸. تظهر لنا النافذة التالية نختار Connect

|                                        | Connect Bro                                                                                                    | badband Connection                                     |
|----------------------------------------|----------------------------------------------------------------------------------------------------|--------------------------------------------------------|
| نضغط على<br>Connect<br>للربط بالانترنت | User name:<br>Password:                                                                                                    | monhanad<br>[To change the saved password, click here] |
|                                        | Save this user name and password for the following users:     Me only     Anyone who uses this computer     Connect   Cancel |                                                        |